# **RED25 MEMBER GUIDE**

Website self-serve

# WHAT CAN I DO ONLINE?

#### **Book and Manage**

Make, change or cancel blood donation appointments. Discover if you could be able to donate.

Check

Update Change your details. See

View your donation history and personal health statistics. Track

See your Red25 group's tally, compare tallies and find information about blood challenges.

# **HOW TO JOIN A RED25 GROUP**

To ensure any blood donations you make count towards a Red25 group's tally, you need to create an online donor account and join the group.

# **STEP 1**

If you don't already have one, register an individual account or log in at **donateblood.com.au** Simply click the person icon on the top right of the homepage. You don't need to have donated yet to do this.

#### **STEP 2**

Once you're logged in, go to the **My Details** menu at the top and click on **Manage Details**.

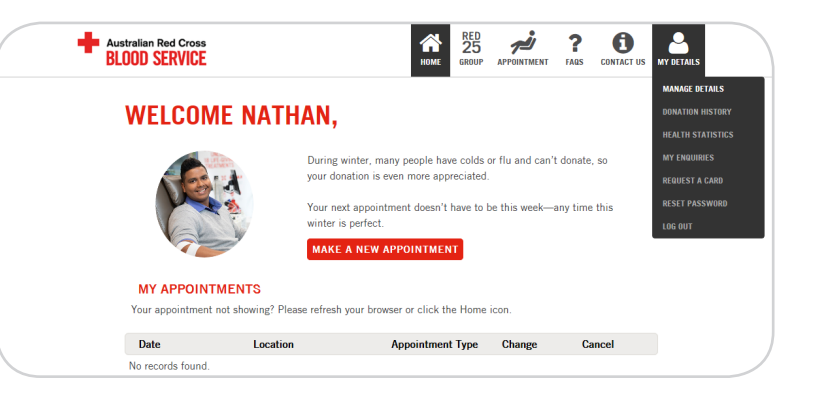

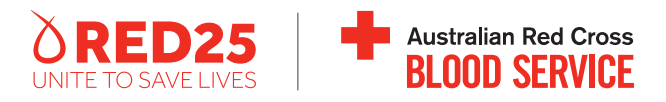

|    |           | _  |   |
|----|-----------|----|---|
| ст | ΈD        | -  |   |
|    | <b>FP</b> | -5 |   |
|    |           | •  | • |

At the top right of this page, click on **Update my preferences**.

#### STEP 4

Next to the 'Red25 Organisation' heading, start typing your group's name into the box. When your group appears in the supplied options, click on it and press **Submit**.

\_\_\_\_\_

.....

#### **STEP 5**

At the bottom of the page, click **Save updates**.

| - BLO | ralian Red Cross                                      |                                                                            | HOME                       | RED<br>25<br>GROUP      | APPOINTMENT      | <b>?</b><br>FAQS | CONTACT US | MY DETAILS |
|-------|-------------------------------------------------------|----------------------------------------------------------------------------|----------------------------|-------------------------|------------------|------------------|------------|------------|
| ACCOU | NT SETTINGS                                           |                                                                            |                            |                         |                  |                  |            |            |
|       | MY DETAILS                                            |                                                                            |                            |                         | UPDATE N         | IY PRE           | FERENCES   | )          |
|       | If you wish to change ar<br>marriage certificate, cer | ny of these details, please visit you<br>tificate of name change (previous | ur local Do<br>ly called c | onor Cent<br>leed poll) | re with your dri | ver's lice       | nce,       |            |
|       | First Name                                            | Nathan                                                                     |                            |                         |                  |                  |            |            |
|       | Last Name                                             | SHEEN                                                                      |                            |                         |                  |                  |            |            |
|       | Date of Birth                                         | 12/06/1987                                                                 |                            |                         |                  |                  |            |            |
|       | Condex                                                | Mala                                                                       |                            |                         |                  |                  |            |            |

| Donor Centre              |                                         |  |
|---------------------------|-----------------------------------------|--|
| Red25 Organisation        |                                         |  |
| Visibility Preferences    | Hide Donation History:                  |  |
|                           | Hide Interaction History:<br>O Yes O No |  |
| Two Factor Authentication | Opt Out of Two Factor Authentication    |  |
|                           | ⊖ Yes      ● No                         |  |

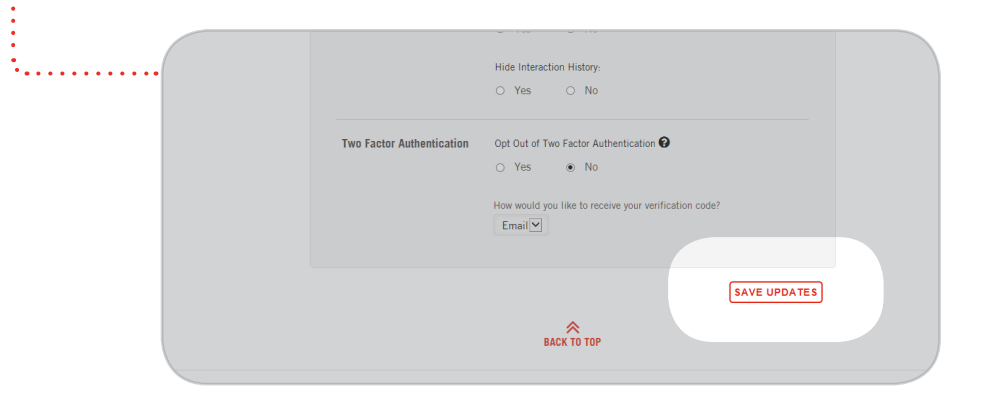

# HOW TO RESERVE AN APPOINTMENT IN AN EXISTING GROUP BOOKING

To do this, you need the email sent to you by your group's Red25 Coordinator for that specific group booking. If you don't have the email, ask your Coordinator to send it to you.

## **STEP 1**

Click on the **Reserve appointment now** link in the email from your Red25 Coordinator.

#### **STEP 2**

Log in or create a new account.

# STEP 3

Choose your preferred appointment time from those available.

# 

Tick the box to confirm it's OK for your group's Red25 Coordinator to see your name against that time and confirm.

| BLUUD SERVIC              | DE<br>CE                             | HOME | 25<br>GROUP | <b>ب</b><br>Appointment | RESOURCES | CONTACT US | MY ORGANISATION |
|---------------------------|--------------------------------------|------|-------------|-------------------------|-----------|------------|-----------------|
| GROUP BOOKIN              | G                                    |      |             |                         |           |            |                 |
| To book a group appointm  | nent select an available time below: |      |             |                         |           |            |                 |
| Organisation              |                                      |      |             |                         |           |            |                 |
| Australian Red Cross Bloc | od Service (ARCBS)                   |      |             |                         |           |            |                 |
| Booking Date              |                                      |      |             |                         |           |            |                 |
| Wednesday 18 July 2018    | 3                                    |      |             |                         |           |            |                 |
| Location                  |                                      |      |             |                         |           |            |                 |
| Melbourne CBD             |                                      |      |             |                         |           |            |                 |
| Time                      | Appointment Typ                      | e    |             |                         |           |            |                 |
|                           |                                      |      |             | -                       | -         |            |                 |
| 11:00 am                  | Whole Blood                          |      |             | Sele                    | ct        |            |                 |
| 11:00 am<br>11:15 am      | Whole Blood                          |      |             | Sele                    | ct        |            |                 |

| Organisation<br>Australian Red Cross Blood Service (ARCBS)<br>Booking Date<br>Wednesday 18 July 2018<br>Location<br>Mellourne CBD<br>Time<br>11:00 am<br>Booking Type<br>Whole Blood                                                                                                   | GROUP BOOKING                                                                                                    |
|----------------------------------------------------------------------------------------------------|----------------------------------------------------------------------------------------------------|
| Organisation Australian Red Cross Blood Service (ARCBS) Booking Date Wednesday 18 July 2018 Location Melbourne CBD Time 11:00 am Booking Type Whole Blood  Confirm that you give consent for your group coordinator to see your name against this group appointment *  CANCEL CONTINUE |                                                                                                    |
| Australian Red Cross Blood Service (ARCBS)<br>Booking Date<br>Wednesdey 18 July 2018<br>Location<br>Melbourne CBD<br>Time<br>11:00 am<br>Booking Type<br>Whole Blood                                                                                                    | Organisation                                                                                                    |
| Booking Date<br>Wednesday 18 July 2018<br>Location<br>Melbourne CBD<br>Time<br>11:00 am<br>Booking Type<br>Whole Blood<br>Confirm that you give consent for your group coordinator to see your name<br>against this group appointment *<br>CANCEL                                      | Australian Red Cross Blood Service (ARCBS)                                                                                                    |
| Wednesday 18 July 2018<br>Location<br>Mellourne CBD<br>Time<br>11:00 am<br>Booking Type<br>Whole Blood                                                                                                    | Booking Date                                                                                                    |
| Location<br>Melbourne CBD<br>Time<br>11:00 am<br>Booking Type<br>Whole Blood<br>Confirm that you give consent for your group coordinator to see your name<br>against this group appointment *<br>CANCEL                                                                                | Wednesday 18 July 2018                                                                                                    |
| Melbourne CBD<br>Time<br>11:00 am<br>Booking Type<br>Whole Blood<br>Confirm that you give consent for your group coordinator to see your name<br>against this group appointment *<br>CANCEL                                                                                            | Location                                                                                                    |
| Time 11:00 am Booking Type Whole Blood  Confirm that you give consent for your group coordinator to see your name against this group appointment *  CANCEL  CONTINUE                                                                                                    | Melbourne CBD                                                                                                    |
| 11:00 am<br>Booking Type<br>Whole Blood                                                                                                    | Time                                                                                                    |
| Booking Type Whole Blood  Confirm that you give consent for your group coordinator to see your name against this group appointment *  CANCEL  CONTINUE                                                                                                    | 11:00 am                                                                                                    |
| Whole Blood  Confirm that you give consent for your group coordinator to see your name against this group appointment *  CANCEL  CONTINUE                                                                                                    | Booking Type                                                                                                    |
| Confirm that you give consent for your group coordinator to see your name against this group appointment * CANCEL CONTINUE                                                                                                    | Whole Blood                                                                                                    |
| Confirm that you give consent for your group coordinator to see your name against this group appointment * CANCEL CONTINUE                                                                                                    |                                                                                                    |
| Confirm that you give consent for your group coordinator to see your name against this group appointment * CANCEL CONTINUE                                                                                                    |                                                                                                    |
| Confirm that you give consent for your group coordinator to see your name against this group appointment * CANCEL CONTINUE                                                                                                    |                                                                                                    |
| against this group appointment * CANCEL CONTINUE                                                                                                    | Confirm that you give concept for your group coordinator to see your name                                                                                                    |
| CANCEL CONTINUE                                                                                                    | an communicative set of the set of the set o |
| CANCEL CONTINUE                                                                                                    | against tins group appointment -                                                                                                    |
| CANCEL                                                                                                    |                                                                                                    |
| CANCEL                                                                                                    |                                                                                                    |
|                                                                                                    | CANCEL                                                                                                    |

#### STEP 5

Read the options and tick any that apply to you. If none do, tick the last item in the list, **None of the above apply to me**. Click **Continue**.

\_\_\_\_\_

## STEP 6 .....

Review the appointment details and click **Confirm**.

#### **STEP 7**

You'll receive a confirmation SMS as well as an email with the details and links to add the appointment to your calendar.

| Please select at lea                  | st one option                                                                         |
|---------------------------------------|---------------------------------------------------------------------------------------|
| ٧                                     | Whole Blood Appointment, Melbourne CBD                                                |
|                                       | 11:00 AM, Wednesday 18 July 2018                                                      |
| l'm feeling unw                       | ell                                                                                   |
| l've lived in the                     | UK for a total of 6 months or more between 1980 and 1996                              |
| I weigh less that                     | an 50kg                                                                               |
| I have a serious                      | s heart condition, or I've had a heart attack or stroke                               |
| l've engaged in                       | at-risk sexual behaviour in the past 12 months                                        |
| l've had surger<br>months after m     | y in the 6 months before my appointment or planning surgery in the 3<br>y appointment |
| I'm currently tal                     | king antibiotics                                                                      |
| l've had dental                       | work in the 7 days before my appointment                                              |
| l've had a tatto                      | o in the 4 months before my appointment                                               |
| l've had a pierc                      | ing in the 4 months before my appointment                                             |
| l've travelled ou                     | utside Australia in the 4 months before my appointment                                |
| None of the abo                       | ove apply to me                                                                       |
| Reset                                 | Continue                                                                              |
| Australian Red Cross<br>BLOOD SERVICE | HOME GROUP APPOINTMENT RESOURCES CONTACT US MY ORGANISATION                           |
| Confirm Group Appointmer              | nt                                                                                    |
|                                       | Whole Blood Appointment, Melbourne CBD                                                |
|                                       | TT.00 Alw, wednesday 18 July 2018                                                     |
| All clear! Click cor                  | nfirm to continue.                                                                    |
|                                       |                                                                                       |
|                                       | Contirm _                                                                             |

•••••

# HOW TO MAKE A NEW INDIVIDUAL DONATION APPOINTMENT

## **STEP 1**

Log in at donateblood.com.au

#### STEP 2

On your homepage, click on Make new appointment.

### **STEP 3**

Read the options and tick any that apply to you. If none do, tick the last item in the list, **None of the above apply to me**. Click **Continue**.

----

# **STEP 4**

Choose your donation type.

#### **STEP 5**

Select if you wish to donate at your preferred blood donor centre (if you have one) or choose another centre.

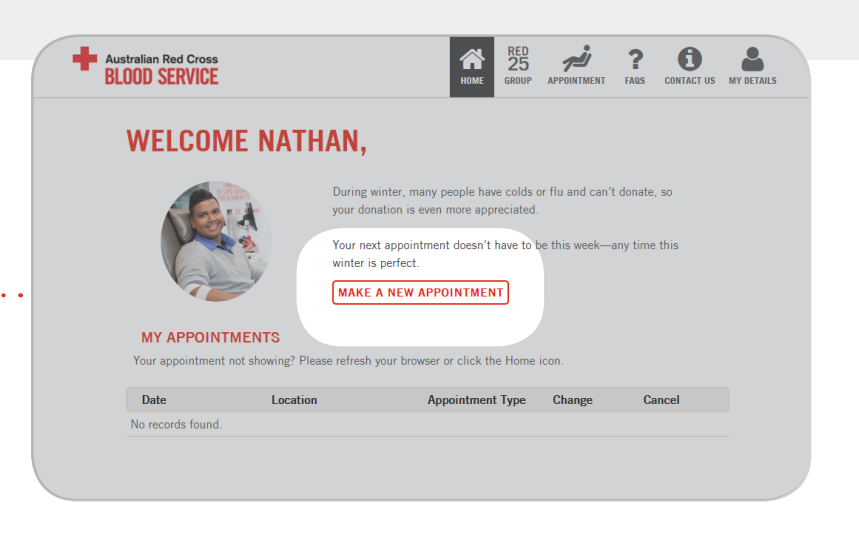

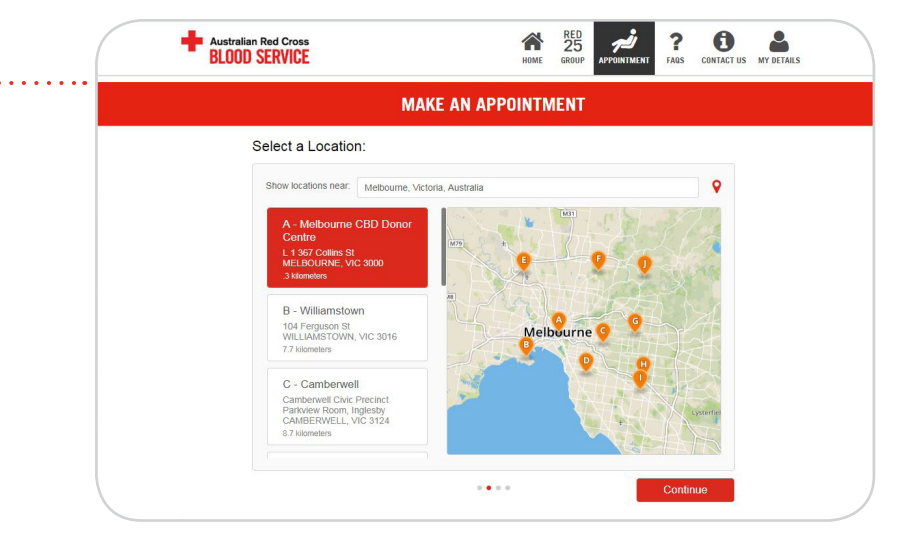

#### **STEP 6**

Choose a date and time from the centre's available appointments and confirm.

-----

# **STEP 7**

You'll receive a confirmation SMS as well as an email with the details and links to add the appointment to your calendar.

If you need to change or cancel your appointment, log in and on your home page under My Appointments click on Change or Cancel.

|                           |                           | MAKE           | AN APPOI       | NTMENT         |                           |                |
|---------------------------|---------------------------|----------------|----------------|----------------|---------------------------|----------------|
|                           |                           |                |                |                |                           |                |
| Select Da                 | te and Time               | e:             |                |                |                           |                |
| July 2018                 | $\langle \rangle$         |                | Week Mor       | nth Lo         | cation Melbourne          | CBD Donor IV   |
| Sun                       | Mon                       | Tue            | Wed            | Thu            | Fri                       | Sat            |
| 1                         | 2                         | 3              | 4              | 5              | 6                         | 7              |
| 8                         | 9                         | 10             | 11             | 12             | 13                        | 14             |
|                           | 3 Available 👻             | 6 Available 👻  | 8 Available 👻  | 16 Available 👻 | 26 Available 🛩            | 4 Available 👻  |
| 15                        | 16                        | 17             | 18             | 19             | 20                        | 21             |
| 17 Available +            | 32 Available 🛩            | 8:15 AM 👻      | 44 Available - | 34 Available 👻 | 29 Available +            | 5 Available 👻  |
| 22                        | 23                        | 24             | 25             | 26             | 27                        | 28             |
| 22 Available <del>-</del> | 44 Available <del>v</del> | 39 Available 🛩 | 30 Available 🛩 | 42 Available + | 36 Available <del>v</del> | 17 Available 👻 |
| 29                        | 30                        | 31             | 1              | 2              | 3                         | 4              |
| 23 Available <del>v</del> | 34 Available 🛩            | 33 Available 🛩 | 28 Available 🛩 | 37 Available 👻 | 36 Available 🛩            | 16 Available 👻 |
| 5                         | 6                         | 7              | 8              | 9              | 10                        | 11             |
| 20 Available -            | 33 Available 🛩            | 38 Available 🛩 | 25 Available 🛩 | 37 Available 🛩 | 34 Available 🛩            | 18 Available 🛩 |

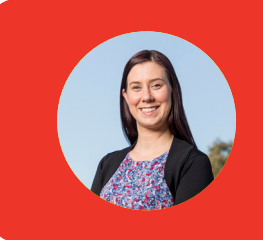

# **THANKS FOR UNITING TO SAVE LIVES!**

Your donations could save the life of someone like Anthea, who lost almost double her body's blood volume giving birth.

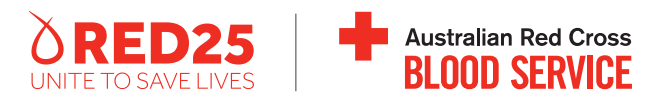